## **NEWSPAPER SOURCE PLUS**

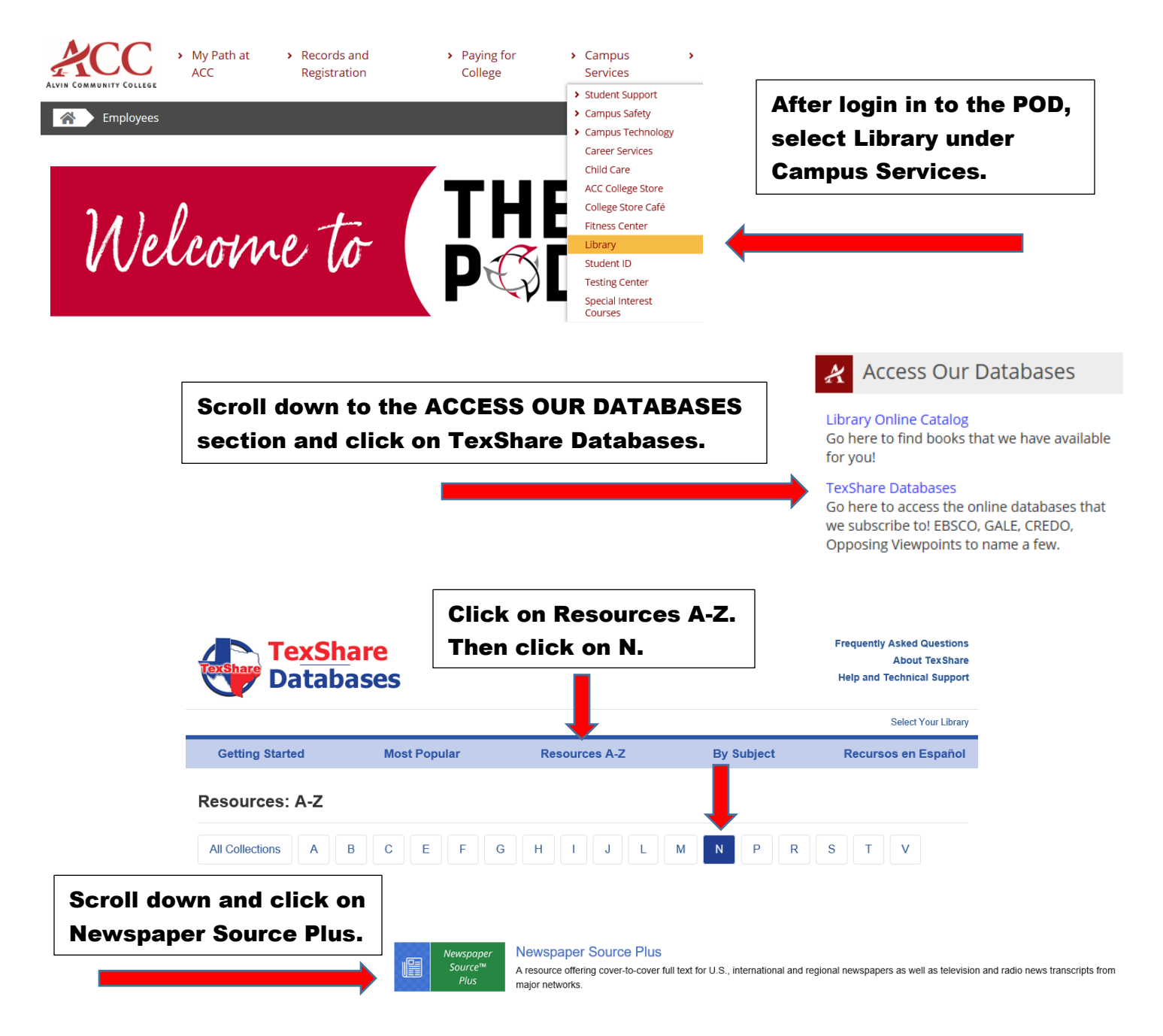

## SELECT YOUR LIBRARY

 Welcome to TexShare! Please select your library.
 Once you click on the database, you will be asked to select your library and enter the password.

 Tx77511
 ☑ Show Password

 Access
 Once you click on the database, you will be asked to select your library and enter the password.

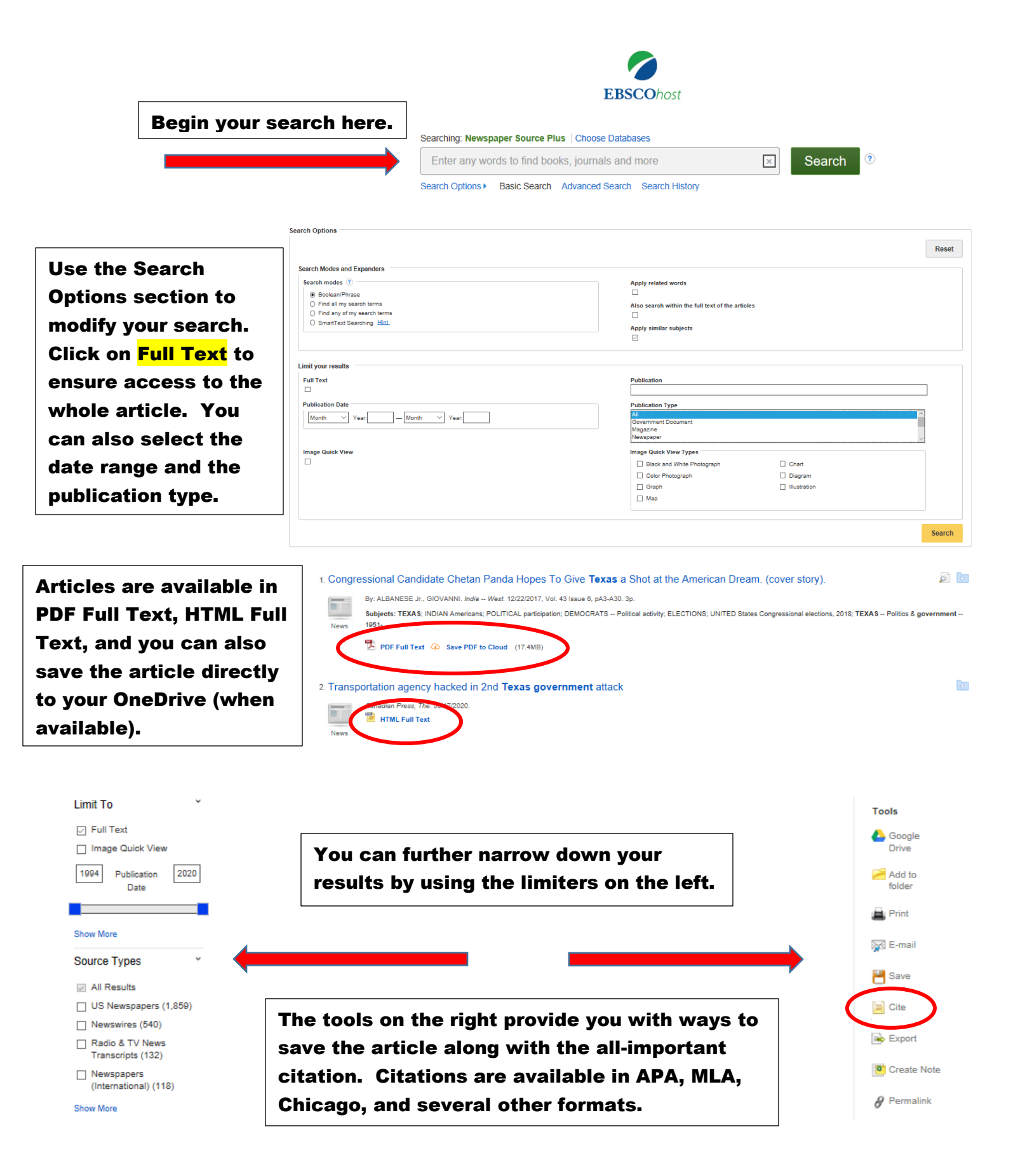

Please contact your ACC librarians if you need further assistance. Contact information can be found on the library webpage.